## Homework 4 – Setup Instructions

1. Get ssh client:

CADE: The CADE labs already have putty

WINDOWS: Download Putty:

https://the.earth.li/~sgtatham/putty/latest/x86/putty.exe

OSX: Applications→Utilities→Terminal

## NOTE: In the following instructions cadelogin is your CADE login, not "cadelogin"

2. Connect to CADE server:

WINDOWS:

- 1. Run Putty.exe
- 2. Enter cadelogin@lab1-10.eng.utah.edu (you can replace 10 with 1 40)
- 3. Click open
- 4. Click yes to confirm certificate
- 5. Type your password and hit enter (you will not see your password being

typed)

| PuTTY Configuration                                                                                                    |                                                                                                    | ×                                                |  |  |
|----------------------------------------------------------------------------------------------------|----------------------------------------------------------------------------------------------------|--------------------------------------------------|--|--|
| Session<br>Logging<br>Terminal<br>Keyboard<br>Bell<br>Features<br>Window<br>Appearance<br>Behaviour<br>Translation<br>Selection<br>Colours<br>Connection<br>Data<br>Proxy<br>Telnet<br>Rlogin<br>SSH<br>Serial | Basic options for your PuTTY session                                                                                                    |                                                  |  |  |
|                                                                                                    | Specify the destination you want to connect to<br>Host Name (or IP address)<br>cadelogin@lab1-10.eng.utah.edu<br>Connection type:<br>Raw I telnet Rlogin SSH<br>Load, save or delete a stored session<br>Saved Sessions<br>Default Settings<br>ross@foo.mx | 2ort<br>22<br>○ Serial<br>Load<br>Save<br>Delete |  |  |
|                                                                                                    | Close window on e <u>x</u> it:                                                                                                    |                                                  |  |  |
| About                                                                                                    | <u>O</u> pen                                                                                                    | <u>C</u> ancel                                   |  |  |

| Plab1-10 eng utah edu - PuTTY              | _ | X      |
|--------------------------------------------|---|--------|
| 률 lab1-10.eng.utah.edu - PuTTY             | - | ×      |
| Using username "cadelogin".                |   | ~      |
| Caderoginerabi-io.eng.utan.edu s password: |   |        |
|                                            |   |        |
|                                            |   |        |
|                                            |   |        |
|                                            |   |        |
|                                            |   |        |
|                                            |   |        |
|                                            |   |        |
|                                            |   |        |
|                                            |   |        |
|                                            |   |        |
|                                            |   |        |
|                                            |   |        |
|                                            |   | $\sim$ |

OSX:

- 1. Run Terminal in Applications→Utilities→Terminal
- Type "ssh cadelogin@lab1-10.eng.utah.edu" and hit enter
  Type "yes" to confirm certificate

4. Type your password and hit enter (you will not see your password being typed)

| Pross@serenity: ~                                                                                                    | _     |       | × |
|----------------------------------------------------------------------------------------------------|-------|-------|---|
| ross@serenity:~\$ ssh cadelogin@lab1-10.eng.utah.edu<br>The authenticity of host 'lab1-10.eng.utah.edu (155.98.111.59)' can't b<br>shed.                                                                         | be es | tabli | ^ |
| RSA key fingerprint is e4:e2:81:3a:0f:76:f6:f6:ab:4c:ca:27:ae:cf:bd:88.<br>Are you sure you want to continue connecting (yes/no)? yes<br>Warning: Permanently added 'lab1-10.eng.utah.edu,155.98.111.59' (RSA) t | to th | e lis |   |
| t of known hosts.<br>cadelogin@lab1-10.eng.utah.edu's password:                                                                                                    |       |       |   |

NOTE: These instructions are the same on windows (putty) and osx (ssh).

## 3. To set up HW 4 on CADE server:

- 1. mkdir CS1060-HW4
- 2. cd CS1060-HW4
- 3. wget http://www.sci.utah.edu/~beiwang/teaching/cs1060/hw4.zip
- 4. unzip hw4.zip
- 5. cd hw4
- 6. To edit a particular file, for example: nano hw4.py nano wordcount.py
- 7. To run a file: python3.5 wordcount.py python3.5 streaming.py
- 4. Instruction for OSX:

If you have trouble running the code, make sure the twitter API is installed:

sudo pip install twitter sudo pip install oauth

Otherwise, please ask TA for help during office hours.